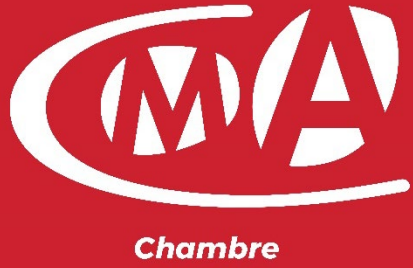

de Métiers et de l'Artisanat

### Ajout de boite mail sur un portable (IOS/Android)

Date: 08/06/2020 | Auteur(s): LLH | Version: 0.1

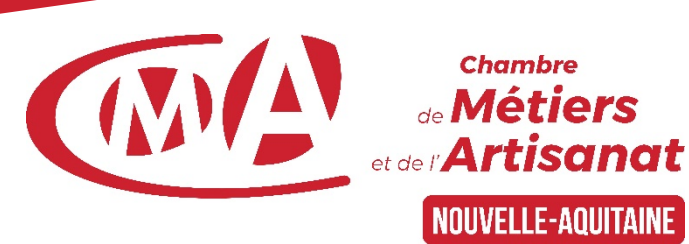

# Pour Android :

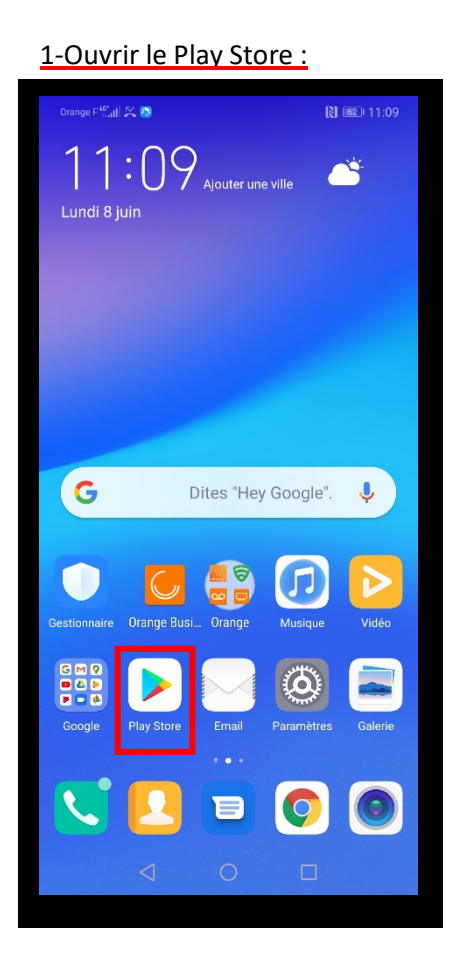

#### 2-Si le compte Google n'est pas déjà connecté :

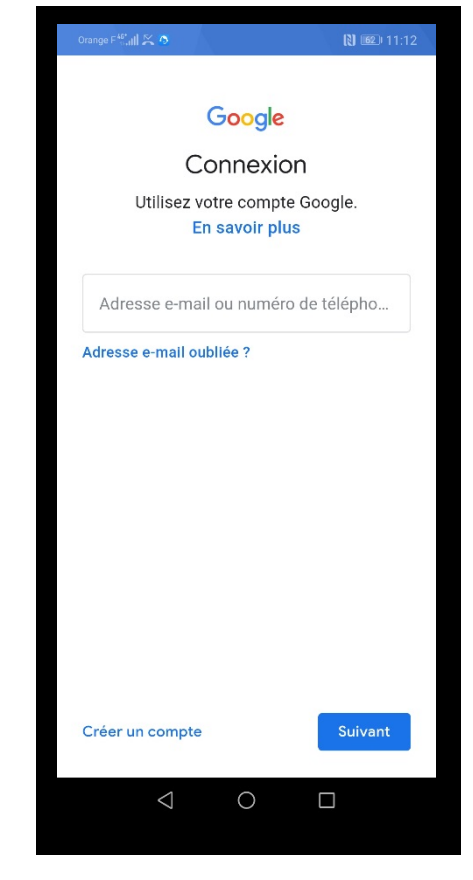

#### 3-Vous voici dans le Play Store :

| Orange F <sup>46*</sup> 11 | 6                                                 |                                        | D 11:14                        |
|----------------------------|---------------------------------------------------|----------------------------------------|--------------------------------|
| = R                        | echercher des a                                   | op 🍳                                   |                                |
| Pour vo                    | ous Meilleurs d                                   | classements                            | Événe                          |
| Découv                     | rir les jeux rec                                  | ommand                                 | $\rightarrow$                  |
|                            | VOR                                               |                                        |                                |
|                            | WorldBox - Un jeu<br>Simulation ・ Stratég<br>4,4★ | d<br>ie                                | Clash Ri<br>Stratégie<br>4,3 ★ |
| Annonces ·                 | Recommandat                                       | ions                                   |                                |
| R                          |                                                   | A State                                | otter                          |
| Coin Master<br>4,4★        | State of Surviv<br>Combat Contro<br>4,5★          | al: HARRY PO<br>e Secret à Po<br>4,1 ★ | FTER Fis<br>Judlard Je<br>4,6  |
| Appuyer o<br>options       | de manière prolong                                | ée pour voir les                       |                                |
| Jeux                       | Applis Filr                                       | ns et TV                               | <b>P</b><br>ivres              |
|                            | 0 0                                               |                                        |                                |
|                            |                                                   |                                        |                                |

#### 4- Recherchez « Outlook » :

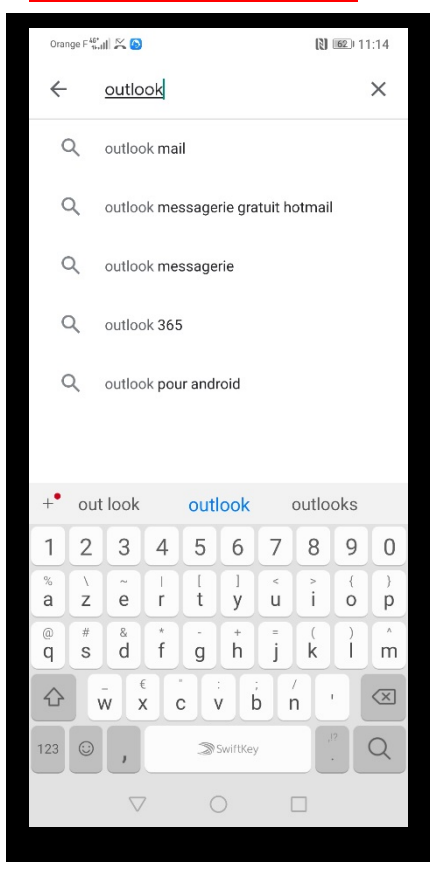

#### 5-L'installer :

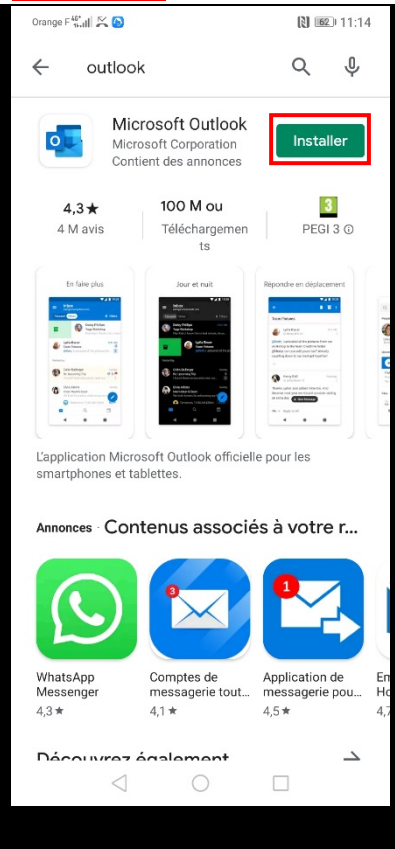

#### 6-Lancer Outlook :

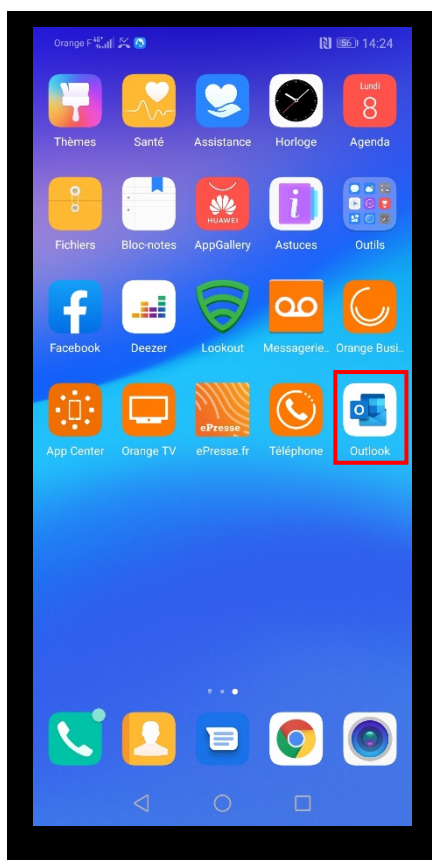

### (installation en cours) Orange F 🔐 🖌 🙆 11:15 Q 4 • Microsoft Outlook 0 22% sur 91,73 Mo Validée par Play Protect Ouvrir Annuler Annonces Recommandations Spotify : musique leboncoin, petites Wish Des promos et podcasts en i... annonces toute l'année 4,5 \* 4,3 \* 4,3 \* Découvrez également... $\rightarrow$ Messenger – Textos et appel... Discord - Amis Shazam communautés e... 4,8 \* 4,4 \* 4.2 \* 7- C'EST PARTI ! :

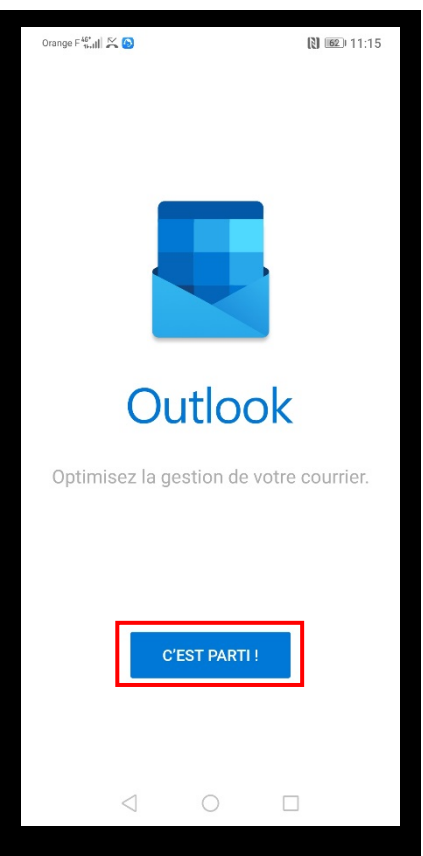

Ajout de boite mail sur un téléphone portable (IOS/Android)

#### <u>8-Entrez votre identifiant :</u>

| Orange F         | <sup>40°</sup> adl ≍ 0 |                 |       |                |          | 13     | 62) 1    | 1:15                     |          |
|------------------|------------------------|-----------------|-------|----------------|----------|--------|----------|--------------------------|----------|
| $\times$         | Ajou                   | uter            | un c  | omp            | ote      |        |          | ?                        |          |
| Entre:<br>ou pro | z votre a<br>ofessio   | adres<br>nnelle | se de | cou            | rrier p  | oerso  | nnelle   | e                        |          |
| Adre             | sse de                 | e cou           | rrier | p              | ren      | om.    | nom      | n@cn                     | na-na.fr |
| @ta              | alim.ma                | a               | @or   | ange           | .fr      | @0     | outloc   | k.fr                     |          |
|                  | G A.                   | JOUTE           | RUN   | сом            | PTE G    | OOGL   | E        |                          |          |
|                  |                        |                 |       |                |          |        |          |                          |          |
| CONFI            | DENTIA                 | LITÉ E          | T CON | DITIC          | ONS      | co     | NTIN     | UER >                    |          |
| +• 1.1           | @artfr                 |                 | e     | et             |          | luc@gm | acom     |                          |          |
| 1 2              | 2 3                    | 4               | 5     | 6              | 7        | 8      | 9        | 0                        |          |
| % v<br>a z       | e e                    | r I             | t [   | ]<br>y         | <<br>U   | ì      | {<br>0   | )<br>p                   |          |
| @ #<br>q s       | d d                    | *<br>f          | g     | <sup>+</sup> h | j        | (<br>k | )        | m                        |          |
|                  | w 3                    | €<br>X C        |       | /              | ;<br>5 I | 'n     | •        | $\langle \times \rangle$ |          |
| 123              | ),                     |                 | ∭ Sw  | viftKey        |          | @      | ,!?<br>• | ~                        |          |
|                  | $\nabla$               | 7               | C     | )              |          |        |          |                          |          |

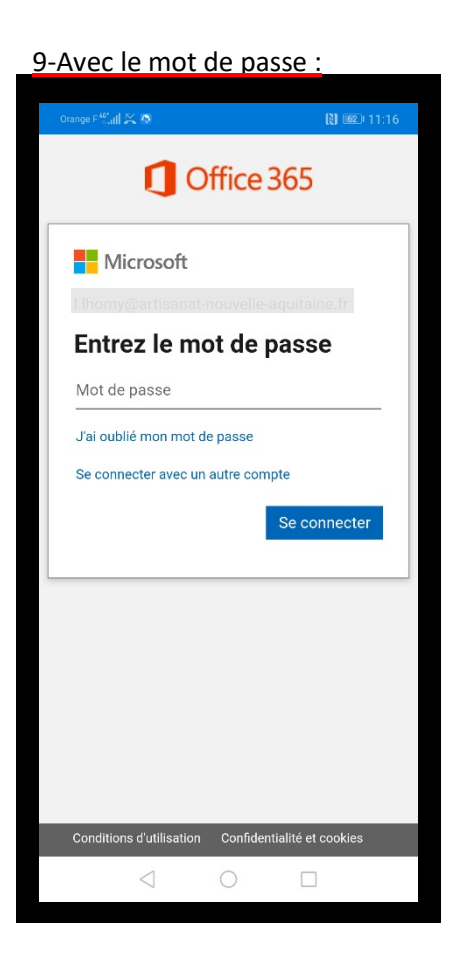

#### 11-Cliquer sur (Peut-être plus tard) :

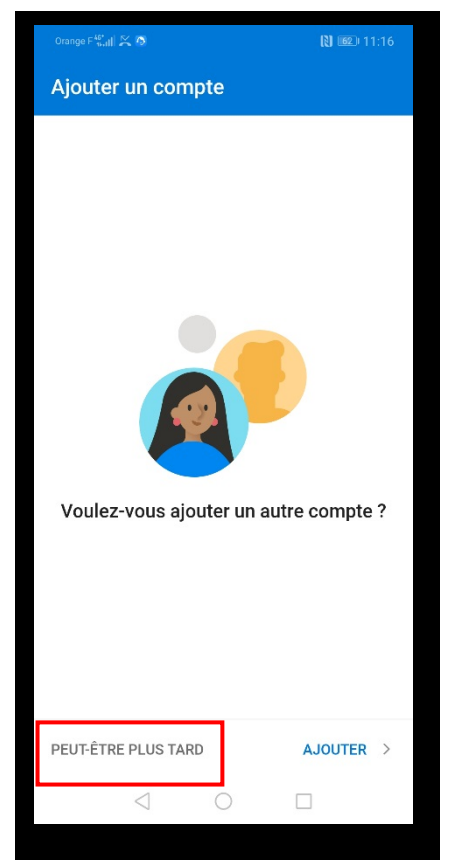

Office 365 O, 0 0 Favoris 29 Réception  $\geqslant$ Envoyé Ð Brouillons ⑩ Supprimé 29 -Réception P Nagios b Scan P Support SIR NA Ð Archive Eø Courrier indésirable ? Ľ Flux RSS තු 0

Voilà, vous pouvez dès à présent consulter vos mails

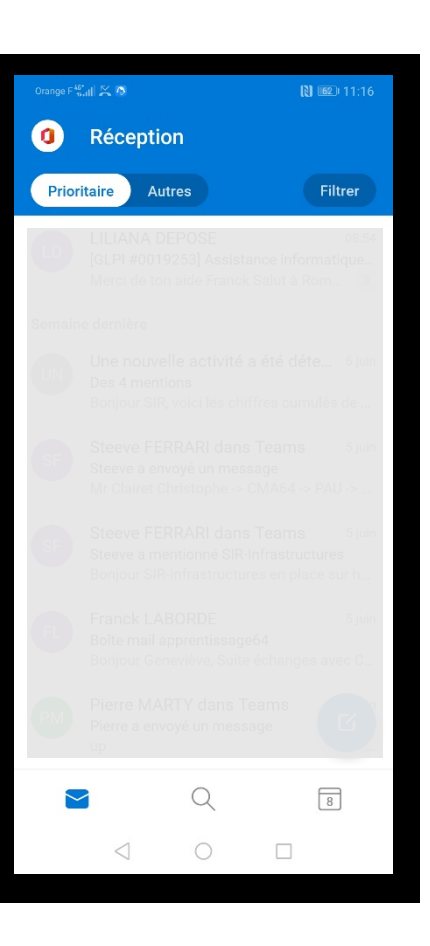

# Pour IOS :

#### 1-Lancer App Store :

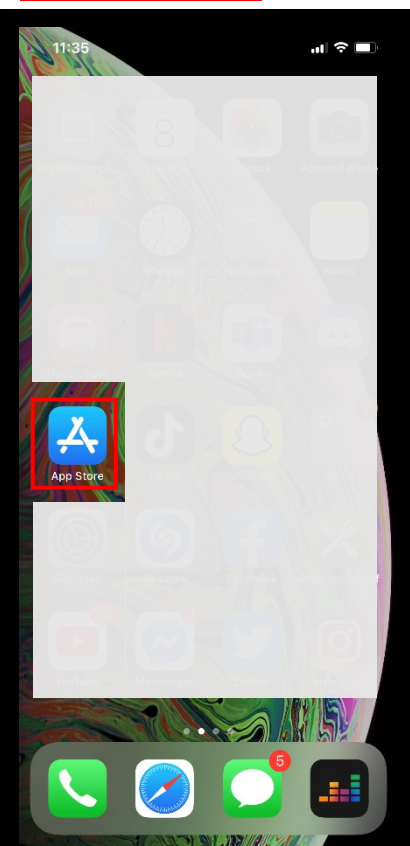

### 2-Recherchez «Outlook » :

| Q Outlook     Annuk       Q outlook     Image: Constraint of the second second | er          |
|----------------------------------------------------------------------------------------------------|-------------|
| <ul> <li>outlook</li> <li>outlook 365</li> <li>outlook mail</li> <li>outlook hotmail</li> <li>outlook dans Articles</li> <li>outlookmovie dans Développeurs</li> <li>outlook dans Apps pour Apple Watch</li> </ul>                                                                                                    |             |
| <ul> <li>outlook 365</li> <li>outlook mail</li> <li>outlook hotmail</li> <li>outlook dans Articles</li> <li>outlook dans Développeurs</li> <li>outlook dans Apps pour Apple Watch</li> </ul>                                                                                                    |             |
| <ul> <li>Q outlook mail</li> <li>Q outlook hotmail</li> <li>A outlook dans Articles</li> <li>a outlook dans Développeurs</li> <li>I) outlook dans Apps pour Apple Watch</li> </ul>                                                                                                    |             |
| <ul> <li>Q outlook hotmail</li> <li>A outlook dans Articles</li> <li>a outlookmovie dans Développeurs</li> <li>O outlook dans Apps pour Apple Watch</li> </ul>                                                                                                    |             |
| outlook dans Articles     outlookmovie dans Développeurs     outlook dans Apps pour Apple Watch                                                                                                    |             |
| outlookmovie dans Développeurs     outlook dans Apps pour Apple Watch                                                                                                    |             |
| 0 outlook dans Apps pour Apple Watch                                                                                                    |             |
|                                                                                                    |             |
| Q outlook calendar                                                                                                    |             |
| $\bigcirc$ outlook ios                                                                                                    |             |
| Q outlook mobile                                                                                                    |             |
| ○ outlook pour ios                                                                                                    |             |
| ○ outlook web app                                                                                                    |             |
| azertyu i o                                                                                                    | р           |
| q s d f g h j k l                                                                                                    | m           |
| ☆ w x c v b n ′ <                                                                                                    | $\boxtimes$ |
| 123 espace recherch                                                                                                    | her         |
| <u>ب</u>                                                                                                    | 2           |

#### 3-Télécharger Outlook :

| -                                                                                                    |                                                                                                    |                                                                                                    |
|----------------------------------------------------------------------------------------------------|----------------------------------------------------------------------------------------------------|----------------------------------------------------------------------------------------------------|
| Q outlook                                                                                                    |                                                                                                    | Annuler                                                                                                 |
| Annon                                                                                                    | 🕑 🗙 🗙 🗙 🛪 1,2 k                                                                                                    | Achats intégrés                                                                                         |
| us de 25 million<br>ganiser leur vie                                                                                                    | s de personnes compte<br>et en faire plus. "C'EST                                                                             | nt sur Any.do pour<br>UN MUST MUST"                                                                     |
| Courri                                                                                                    | er et calendrier                                                                                                    | OBTENIR                                                                                                 |
| ***                                                                                                    | <b>* *</b> 165 k                                                                                                    | Achets intégrés                                                                                         |
| Do more                                                                                                    | Renix on the co                                                                                                    | Find oversthing                                                                                         |
| 10 AV-                                                                                                    | an are                                                                                                    | an are                                                                                                  |
| linbox 🗹                                                                                                    | C ····································                                                                                        | Search<br>Consecutive Execution                                                                         |
| Delay Fallan Salah                                                                                                    | Rectangen erster                                                                                                    | Corraco Dam-                                                                                            |
| in segurar dis secola ante anas.                                                                                                    | Higgs, solid to test longit. The unity<br>barcholds (Chin Dayanse Harchold in the<br>manufabilities for mainteen and spiller? | 😰 💿 🚱 🛞 🌔                                                                                               |
| As bo kned a scores (ed in.                                                                                                    | \$5.00 characteristic delle popularizzation                                                                                   | Million From Tax 110                                                                                    |
| ng Neuros                                                                                                    | Danser or                                                                                                    | Carlos Anna                                                                                             |
| electron and the second<br>electron and the second second sec | fer Sciencing a meeting of 4 (K) call manifolds<br>Evening is                                                                 | High LAN 2214, 248 - 626 - 174 (22.92)<br>Searcher, 361 5 201 7 A<br>Statute Berlin 201 5 Search (2010) |
| B Save face Second provide and Second provide and Second provide and Second provide and Second provide second provide second p    | Data Palipa 10.00                                                                                                    | Pine )                                                                                                  |
| Contract Stat & particular Inc.                                                                                                    | We to coloridations, 42                                                                                                    | Equitas To The                                                                                          |
| Here Cold, and Appropriate (1993)<br>Appendix to an an an an an an an an an an an an an                                                                                                    | Ci - Recisi H                                                                                                    | W. W.                                                                                                   |
| a o a                                                                                                    |                                                                                                    | 0 9 11                                                                                                  |
| ARTICLE<br>ravailler à la r                                                                                                    | naison 😭                                                                                                    |                                                                                                    |
|                                                                                                    |                                                                                                    | * 0                                                                                                    |

| Out                                                                                                    | look                                                          |                                                                       |
|----------------------------------------------------------------------------------------------------|---------------------------------------------------------------|-----------------------------------------------------------------------|
| Courrie<br>Courrie                                                                                        | osoft Outloo<br>er et calendrier                              | k<br>Ů                                                                |
| 4,5★★★★☆                                                                                                  | N°3                                                           | 4+                                                                    |
| 165 k notes                                                                                               | Productivité                                                  | Âge                                                                   |
| Nouveautés                                                                                                | H                                                             | listorique                                                            |
| Version 4.40.0                                                                                            | 1                                                             | y a 1 sem.                                                            |
| Suivez toutes vos tâches.<br>tâches sur la page d'accue<br>marquez-les comme « terr<br>Aperçu             | Consultez vos 3 p<br>il de la recherche<br>minées » directerr | rincipales<br>et<br>lient suite                                       |
| Do more                                                                                                   |                                                               | Reply on                                                              |
| 9-41<br>Policity Index<br>Focused Other<br>Daisy Philips<br>Daisy Philips<br>Herveryone, 420 works for me | aut ♥                                                         | 41<br>rise Birthday Planning<br>Kat Larsson<br>to Colin Bellinger, +2 |
|                                                                                                    | ف ا                                                           | Q                                                                     |
| Aujourd'hui Jeux A                                                                                        | pps Arcade                                                    | Rechercher                                                            |

#### 11:59 ,,,| 🗢 🔳 ( Ajouter un compte Entrez votre adresse de courrier professionnelle ou personnelle prenom.nom@cma-na.fr Adresse de courrier Créer un compte Confidentialité et cookies @hotmail.fr @hotmail.com @outlook.fr @liv а z e rty. u i o p s d f g h j k Τ m q ' $\hat{\mathbf{O}}$ wxcvbn $\propto$ @ 123 espace retour ٢

4-Ouvrir l'application et se connecter :

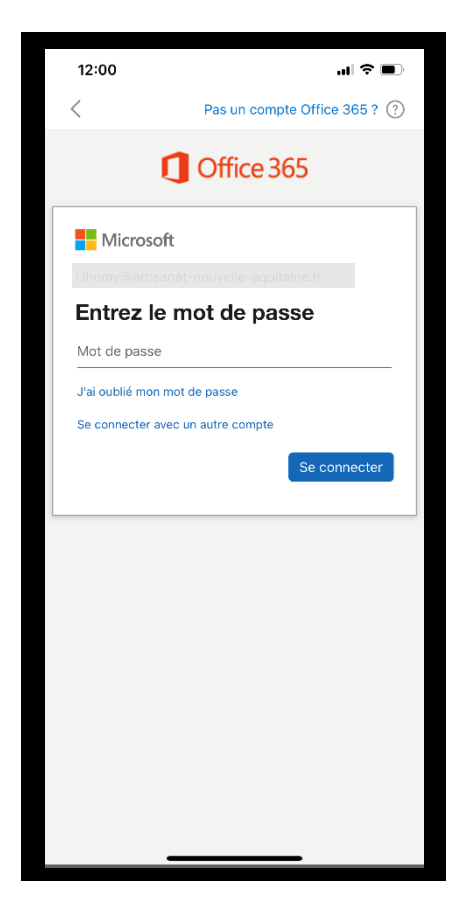

#### 5-Cliquer sur (Plus tard) :

| 12:00     | .ul 🗢 🔲                          |
|-----------|----------------------------------|
| Ajouter   | un autre compte                  |
| Voulez    | -vous ajouter un<br>tre compte ? |
| Plus tard | C'est parti !                    |
|           |                                  |

Voilà, vous pouvez dès à présent consulter vos mails

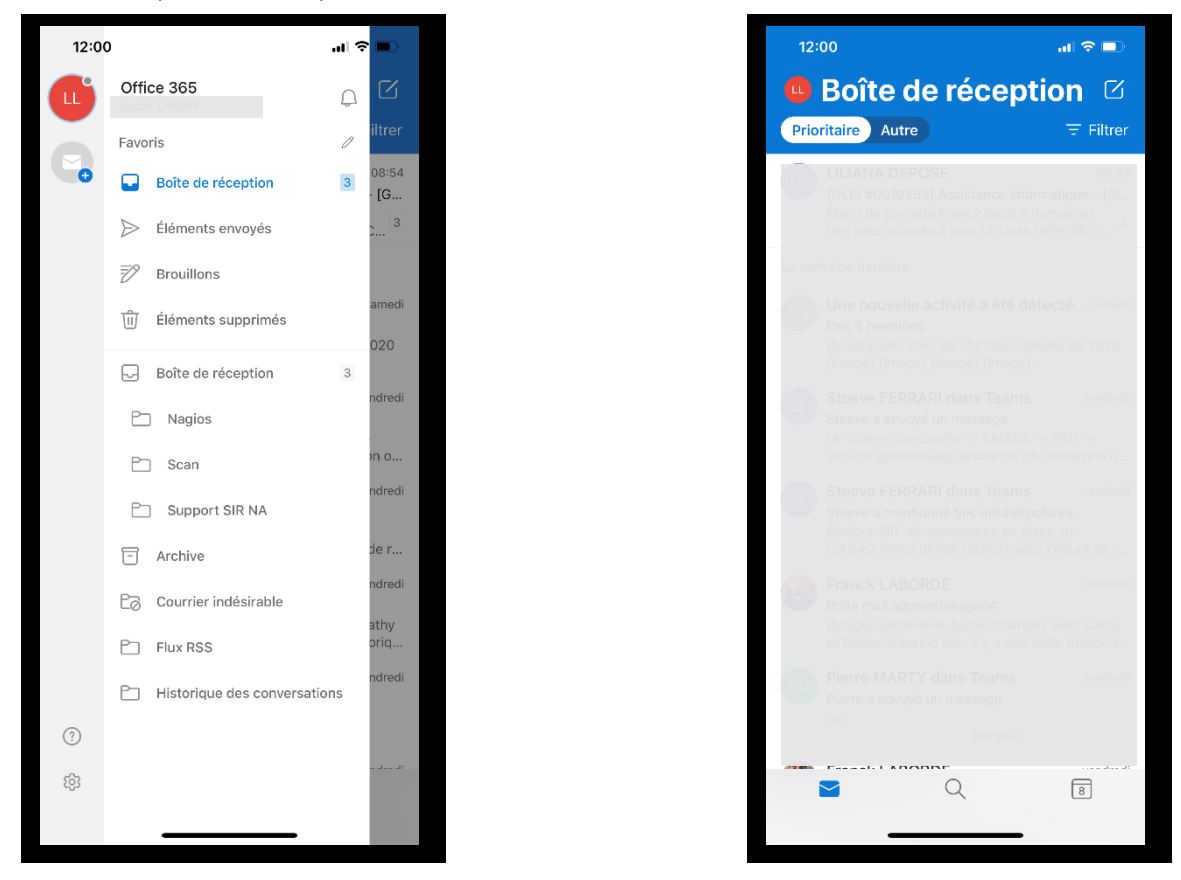

Ajout de boite mail sur un téléphone portable (IOS/Android)